# DPI Inventory Item Creation/Maintenance Job Aid

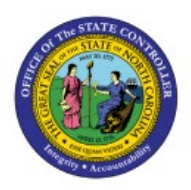

# **QUICK REFERENCE GUIDE INV-42**

#### Purpose

The purpose of this job aid is to provide step-by-step explanation of how to Create and Manage new items for 08BOOKS and 08OTHER Organizations, Create and Manage new items for 08MODBK and LEA Organizations, Associate items to the 0800DPINI Non-Inventory Organization, Associate DPI items to Inventory Organizations, Associate existing items to additional DPI Inventory Organizations, Associate DPI items to a organization when a Replenishment Source Organization is an 08MODBK Organization, update MIN/MAX Value (Planning) in the North Carolina Financial System (NCFS).

This Job Aid is to be used in conjunction with Virtual Instructor-Led Training (VILT) INV101: Inventory Agency Manager, INV102: Inventory Cost Accounting, and INV109: Inventory Item Maintenance as well as INV-08 QRG and INV-04 QRG found here: <u>https://www.osc.nc.gov/training/ncfs-help-documents</u>

# Introduction and Overview

Inventory Item Management is the process of managing the items for use in a cycle of ordering, storing, selling, and restocking products. Agencies will be responsible for adding and maintaining items in the item master. DPI has a separate item class within the item master titled **DPI ITEM CLASS**.

# Create and Manage New Items for 08BOOKS and 08OTHER Organizations

To Create and manage new items in NCFS, please follow the steps below:

- 1. Navigate to the NCFS environment with this link: <u>https://osc.nc.gov/ncfslogin.</u>
- 2. Log in to the NCFS portal with your credentials to access the system.
- 3. On the Home page, click **Product Management** tab.
- 4. Click the **Product Information Management** app.

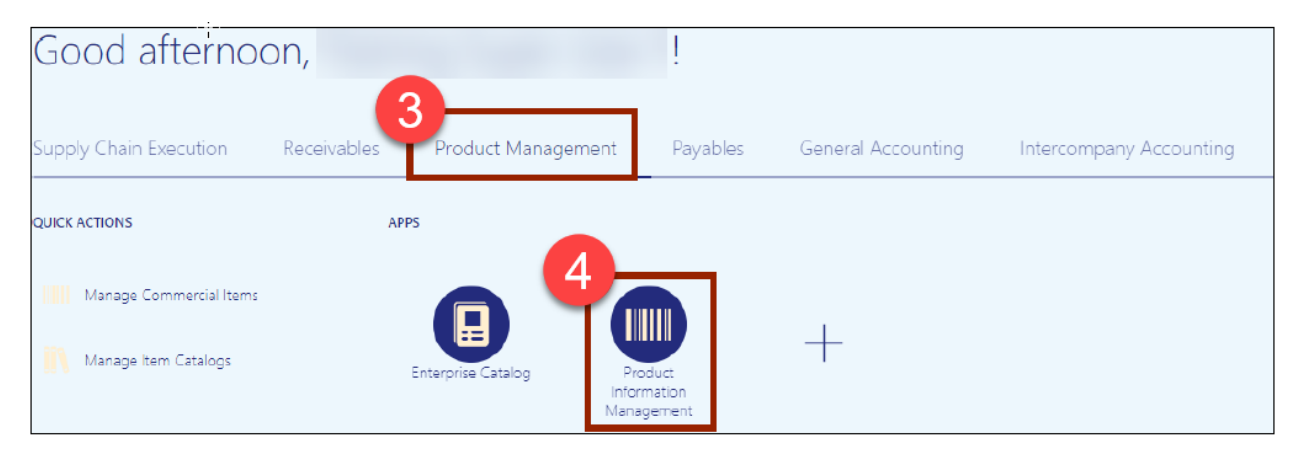

INV

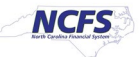

5. The Inventory Management Dashboard page will appear, click the **Tasks** Icon on the righthand side of screen and then click **Create Item**.

|                                  |                            | 습 ☆               | ₽ ₽ T                               |
|----------------------------------|----------------------------|-------------------|-------------------------------------|
| Product Information Management   |                            |                   |                                     |
| Product Information Management ⑦ |                            |                   |                                     |
| Time Interval Last 24 hours      |                            | (৩) ল             | 5                                   |
| Supplier Products                | Publication Status         | Item Completeness |                                     |
| All Statuses 🖝                   | The Publication Status     | 100% 🖝            | 0                                   |
| _                                |                            |                   | Item Management                     |
| 7                                | items 0                    |                   | Create Item                         |
| No data available                |                            |                   | - Managa Itama                      |
|                                  | Item Class 0               |                   | Manage items                        |
| Import Batches                   |                            | <b>*</b>          | <ul> <li>Browse Items</li> </ul>    |
| All Statuses 🕶                   | Catalogs 0                 | No data available | Create Pack                         |
|                                  |                            |                   | Create Item Structure               |
|                                  | Trading Partner<br>Items 0 |                   | - Managa Catalogs                   |
|                                  |                            |                   | <ul> <li>Manage Catalogs</li> </ul> |
|                                  |                            |                   | Manage Trading Partner Items        |

- 6. In the **Create Item** dialog box, provide values for the following fields:
  - i. Organization defaults to (ITEMMASTERORG).
  - ii. Create New radio button selected.
  - iii. Number of Items.
  - iv. Item Class (DPI Item Class).
  - v. Template defaults to (DHPI Item Template) in Selected List.
- 7. Click **OK.**

| Create Item                                       | ×                                       |
|---------------------------------------------------|-----------------------------------------|
| * Organization                                    | ITEMMASTERORG 🗸                         |
|                                                   | Create New     Create from Copy         |
| * Number of Items                                 | 1                                       |
| * Item Class                                      | DPI Item Class                          |
| Templates<br>Available List<br>Root Item Template | 6<br>Selected List<br>DPI Item Template |
|                                                   | «<br>7 OK Cancel                        |

- 8. New Item number must be entered for DPI.
- 9. Enter Item Description (80 Character length).
- 10. Enter Item Long Description if needed (2000 Character length).
- 11. Select Primary Unit of Measure.

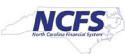

| Product Information Management Create Item ×                                |                                             |                                                                         |                                                                     |                        |                                                               |                                   |           |                              |
|-----------------------------------------------------------------------------|---------------------------------------------|-------------------------------------------------------------------------|---------------------------------------------------------------------|------------------------|---------------------------------------------------------------|-----------------------------------|-----------|------------------------------|
| Create Item ⑦                                                               |                                             |                                                                         |                                                                     |                        |                                                               | 📭 Social                          | Actions • | Save <b>T</b> <u>C</u> ancel |
| No itr                                                                      | ems to display                              | 9<br>Description<br>Item Class<br>Approval Status<br>Completeness Score | 12345678910<br>DPI TEST ITEM CREATION<br>DPI Item Class<br>Approved |                        | Item Status<br>Lifecycle Phase<br>User Item Type<br>Pack Type | Active  Production Purchased Item | ]         | <b>v</b>                     |
| None                                                                        | +                                           | Created By                                                              | P00815116                                                           |                        | Creation Date                                                 | 10/2/23 9:40 AM                   |           |                              |
| Overview Specifications Structures Attachm Formatted Description            | vents Associations Relationships Categories | Quality 10                                                              | n DPI TEST ITEM CREATION EXTENDED D                                 | DESCRIPTION            | Å                                                             |                                   |           |                              |
| Mandatory Attributes     Primary Unit of Measure EACH     Unit of Measure ⑦ | •                                           |                                                                         |                                                                     |                        |                                                               |                                   |           |                              |
| * Primary Unit of Measure                                                   | EACH v                                      |                                                                         |                                                                     | Defaulting Control     | $\checkmark$                                                  |                                   |           |                              |
| Tracking Unit of Measure                                                    | Primary ~                                   |                                                                         | Pos                                                                 | itive Deviation Factor | 0                                                             |                                   |           |                              |
| Pricing<br>Conversions                                                      | Primary V<br>Both V                         |                                                                         | Nega                                                                | tive Deviation Factor  | 0                                                             |                                   |           |                              |
| Secondary Unit of Measure                                                   | •                                           |                                                                         |                                                                     |                        |                                                               |                                   |           |                              |

- 12. Click on Specifications.
- 13. Click on **DPI Additional Attributes.**
- 14. Select **Publication Type** from drop down menu (4 choices).

| ETXT   |  |
|--------|--|
| INST   |  |
| RSCE   |  |
| TEXT   |  |
| Search |  |

- 15. Enter Publisher, Contract Price, and Selling Price.
- 16. Select **Subject Code** from drop down menu.
- 17. Select Category Code from drop down menu.
- 18. Select Grade Code from drop down menu.
- 19. Enter **On/Off Adoption** (4-digit number first 2 digits beginning adoption year/ last 2 digits ending adoption year). Example: 2227
- 20. Select **Price Option** as **"S"** for Selling Price.

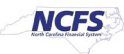

#### QRG INV-42 – DPI Inventory Item Creation/Maintenance Job Aid

| Create Item ⑦                                                                                                    | N                          |                                                                                                    |                                                                                  |                                                                                | Cocial Actions                                                                    | s ▼ Save ▼ Cancel |
|----------------------------------------------------------------------------------------------------|----------------------------|----------------------------------------------------------------------------------------------------|----------------------------------------------------------------------------------|--------------------------------------------------------------------------------|-----------------------------------------------------------------------------------|-------------------|
| 12<br>Decision Sectifications S                                                                                                    | No items to display None + | * Item<br>* Description<br>Item Class<br>Approval Status<br>Completeness Score<br>Created By                                                       | 12345678910<br>DPI TEST ITEM CREATION<br>DPI Item Class<br>Approved<br>P00015116 | Item Stat<br>Lifecycle Pha<br>User Item Ty<br>Pack Ty<br>Revisi<br>Creation De | IS Active v<br>se Production v<br>Purchased Item<br>Pe v<br>n 0<br>102/23 9.40 AM | v                 |
| Item     Transactional Attributes     Additional Attributes     DPI Additional Attributes     DPI Additional Attributes     Item Revision     Additional Attributes     Item Organization     Manufacturing     Serice     Inventory     Physical Attributes     Sales and Order Management     Physical Attributes     Sales and Order Management     Physical Attributes     Sales and Order Manageme | Item: DPI Additiona        | Attributes cation Type TEXT Publisher SAVVAS ntract Price 130.00 celling Price 131.00 celling Price 5620-PRE-CALCULUS cegory Code 5600-MATHEMATICS |                                                                                  | 18     Grade Code     0956-HICH St       Location                              |                                                                                   | cs v              |
| 22. Upda<br>Create Item (2)<br>Corrector: Specifications Strue<br>Corrector: Specifications Strue<br>Item<br>Transactional Attributes<br>DPI Addisonal Attributes<br>DPI Addisonal Attributes<br>DPI Addisonal Attributes<br>I Item Revision<br>Addisonal Attributes<br>I Item Organization<br>Item Organization                                                                                                    | ter the Check              | Material Shortage fiel                                                                                                    | eld to "YES".                                                                    | Check Material Shortage<br>Durk Picked<br>Durk Picked<br>No v                  | Actions                                                                           |                   |

| Item Revision                                 | Inventory Item      | Yes 🗸            | Check Material Shortage    | Yes ~                     |   |
|-----------------------------------------------|---------------------|------------------|----------------------------|---------------------------|---|
| Additional Attributes                         | Stocked             | Yes 🗸            | Revision Control           | I No V                    |   |
| ✓ Item Organization                           | Transaction Enabled | Yes 🗸            | Bulk Picked                | No V                      |   |
| Manufacturing                                 | Reservable          | Yes 🗸            |                            |                           |   |
| 1 Service<br>Inventory<br>Physical Attributes | Lot ②               |                  | Lot Expiration ⑦           |                           |   |
| Sales and Order Management<br>Planning        | Control             | No lot control 🗸 | Control                    | No shelf life control 🛛 🗸 |   |
| Purchasing                                    | Starting Prefix     |                  | Shelf Life Days            | 0                         |   |
|                                               | Starting Number     |                  | Retest Interval            | L                         |   |
|                                               | Maturity Days       |                  | Expiration Action          |                           | w |
|                                               | Hold Days           |                  | Expiration Action Interval | 1                         |   |
|                                               |                     |                  |                            |                           |   |

- 23. Click on Purchasing.
- 24. Update the Use Approved Supplier field to "YES".

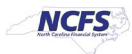

#### QRG INV-42 – DPI Inventory Item Creation/Maintenance Job Aid

| Create Item ⑦                                     |                                                 |                          |   |                                              | Restative II 😨 Social | Actions • | Save <b>T</b> <u>C</u> ancel |
|---------------------------------------------------|-------------------------------------------------|--------------------------|---|----------------------------------------------|-----------------------|-----------|------------------------------|
| Overview Specifications Stru                      | La<br>ctures Attachments Associations Relations | ships Categories Quality |   |                                              |                       |           |                              |
| Transactional Attributes<br>Additional Attributes | Item Organization: Purchasing                   |                          |   |                                              |                       |           |                              |
| DPI Additional Attributes                         | Purchased                                       | Yes                      |   | Purchasable<br>Allow Purchasable Document    | Yesv                  |           |                              |
| Additional Attributes                             | Use Approved Supplier<br>Negotiation Required   | Yes                      |   | Description Update<br>Taxable                | Yes V<br>No V         |           |                              |
| Manufacturing                                     | Input Tax Classification Code                   |                          | × | Default Buyer                                |                       | -         |                              |
| Service<br>Inventory                              | Unit of Issue                                   |                          | • | Receipt Close Tolerance Percentage           |                       |           |                              |
| Physical Attributes<br>Sales and Order Management | Hezard Class                                    |                          | - | GA HUMBER                                    |                       |           |                              |
| Purchasing                                        | Asset Category                                  |                          |   |                                              |                       |           |                              |
|                                                   | Pricing                                         |                          |   |                                              |                       |           |                              |
|                                                   | List Price     Price Tolerance Percentage       |                          |   | Rounding Factor                              |                       |           |                              |
|                                                   | Market Price                                    |                          |   |                                              |                       |           |                              |
|                                                   | Outside Processing Item                         |                          |   | Invoice Matching ②                           |                       |           |                              |
|                                                   | Outside Processing Service                      | No 🕶                     |   | Match Approval Level<br>Invoice Match Option | ~                     |           |                              |

#### 25. Click on Categories.

26. Click the Actions drop down and select Add Row.

| Product Information Management Create Item x                                                                                                    |                                                                                                    |                                                                                                    |
|----------------------------------------------------------------------------------------------------|----------------------------------------------------------------------------------------------------|----------------------------------------------------------------------------------------------------|
| Create Item ⑦                                                                                                    |                                                                                                    | Cancel                                                                                                    |
| No items to display<br>None alle                                                                                                    | * Item 12345678910<br>* Description DPI TEST ITEM CREATION *<br>Item Class DPI hem Class<br>Approval Status Appreval<br>Completeness Score<br>Created By *00815116 | Item Status Active  Lifecycle Phase Production  User Item Type Purchased Item  Pack Type  Revision 0 Creation Date 100/223 9.40 AM |
| 25     Categorie Guiden     Controlled At     Category     Category     Catego | Iby Associations All  Hierarchy Description                                                                                                    | Start Date End Date<br>midyy (b) midyy (b)                                                                                         |

- 27. In the Catalog field, select NC Catalog.
- 28. In the **Category** field, select the appropriate **UNSPSC Category Code** (Reference existing list of like items for UNSPSC Category Code).
- 29. Category Code and Description will populate upon Category selection.
- 30. Click **Save** button.

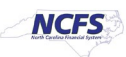

| Product Information Management Create Item ×                                           |                    |                          |                                 |
|----------------------------------------------------------------------------------------|--------------------|--------------------------|---------------------------------|
| Create Item ③                                                                          |                    |                          | V_Social Actions - Cancel       |
|                                                                                        | * Item             | 12345678910              | Item Status Astin as            |
| No items to display                                                                    | * Description      | DPI TEST ITEM CREATION   | Lifecycle Phase Production V    |
|                                                                                        | Item Class         | DPI Item Class           | User Item Type Purchased Item 🗸 |
|                                                                                        | Approval Status    | Approved                 | Pack Type 🗸                     |
|                                                                                        | Completeness Score | Pagester                 | Revision 0                      |
| None 🕂                                                                                 | Created By         | 00815116                 | Creation Date 10/2/23 9:40 AM   |
| Overview Specifications Structures Attachments Associations Relationships Categories C | Quality            |                          |                                 |
| Actions 🕶 View 💌 Format 👻 🛨 💥 🛱 🐺 🐺 Freeze 🚽 Wrap Catalogs All                         | ✓ Associations All | ×                        |                                 |
| Catalog Controlled At Category Category Code                                           | Hierarchy Des      | cription 30              | Start Date End Date             |
| Master Level 28 551015-Printed pul  551015 29                                          | 5510               | 015-Printed publications | 10/2/23 🔯 m/d/yy 📬              |

# 

If the new Item Creation requires a Intra/Inter Class UOM Conversion, pause after Step 30 above and email the new Item number, Unit of Purchase, Unit of Measure (SKU) and Conversion Factor to <u>NCFS@osc.nc.gov</u> for processing. Once OSC processes the request, the agency will be notified, and the New Item Creation steps can be continued below.

# Create and Manage new items for 08MODBK and LEA Organizations

To Create and manage new items in NCFS, please follow the steps below:

- 1. Follow steps 1-11 for Creating a DPI item.
- 2. Select Specifications and then DPI Additional Attributes.
- 3. Select Publication Type from drop down menu (4 choices).

| ETXT   |
|--------|
| INST   |
| RSCE   |
| TEXT   |
| Search |

- 4. Enter Publisher.
- 5. Enter **Contract Price** and **Selling Price** as **"0(zero)"** for both.

NORTH CAROLINA OFFICE OF THE STATE CONTROLLER

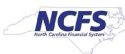

- 6. Select **Subject Code** from drop down menu.
- 7. Select Category Code from drop down menu.
- 8. Select Grade Code from drop down menu.
- 9. Enter **On/Off Adoption** (4-digit number first 2 digits beginning adoption year/ last 2 digits ending adoption year). Example: 1722
- 10. Select **Price Option** as **"A"** for Average Price.

| Create Item ⑦                                                                                                    |                       |                              |                      | Social Actions V Save V Cance        |
|----------------------------------------------------------------------------------------------------|-----------------------|------------------------------|----------------------|--------------------------------------|
|                                                                                                    | * Item                | JBR12345678910               |                      | Press Autor an                       |
| No items to display                                                                                                 | * Description         | DPI Modified Book Item Entry | Lifecycle            | Production V                         |
|                                                                                                    | Item Class            | DPI Item Class               | User Ite             | m Type Purchased Item 🗸              |
|                                                                                                    | Approval Status       | Approved                     | Pa                   | ck Type 🗸 🗸                          |
|                                                                                                    | Completeness Score    |                              | R                    | evision 0                            |
| None 📲                                                                                                    | Created By            | P00815116                    | Creati               | on Date 10/3/23 8:49 AM              |
| Additional Attributes Additional Attributes DPI Additional Attributes Item: DPI Additional Attributes Item Revision |                       |                              |                      |                                      |
| Additional Attributes 3 Publication Type TEXT                                                                       | •                     |                              | Grade Code 0631-SI   | KTH GRADE HEALTHFUL LIVING EDUCATION |
| Item Organization     Publisher MCGRAW-H                                                                            | ILL                   |                              | Location             |                                      |
| Manufacturing<br>Service 5 Contract Price                                                                           | 0                     |                              | On/Off Adoption 1722 |                                      |
| Inventory Physical Attributes Selling Price                                                                         | 0                     |                              | Seasonal Item        | •                                    |
| Sales and Order Management Planning G Subject Code 3110-HEALT                                                       | HFUL LIVING EDUCATION | •                            | 10 Price Option A    | •                                    |
| Purchasing Category Code 3000-HEALT                                                                                 | HFUL LIVING EDUCATION | •                            |                      |                                      |

- 11. Click on Inventory.
- 12. Update the Check Material Shortage field to "YES".

| Create Item ⑦                                                   |                                                                  |                                 | Revision 0 To Social Actions V Save V Cancel |
|-----------------------------------------------------------------|------------------------------------------------------------------|---------------------------------|----------------------------------------------|
|                                                                 |                                                                  |                                 |                                              |
| Overview Specifications Stru                                    | ctures Attachments Associations Relationships Categories Quality |                                 |                                              |
| ✓ Item<br>Transactional Attributes<br>Additional Attributes     | Item Organization: Inventory ⑦                                   |                                 |                                              |
| DPI Additional Attributes                                       | Material Control                                                 | 12<br>Check Material Shortage   | Yesv                                         |
| Additional Attributes                                           | Stocked Ves 🗸                                                    | Revision Control<br>Bulk Picked | No v                                         |
| Manufacturing<br>Service<br>Inventory 11<br>Physical Attributes | Reservable Yes v                                                 | Lot Expiration ⑦                |                                              |
| Sales and Order Management<br>Planning<br>Purchasing            | Control No lot control 🗸                                         | Control<br>Shelf Life Davs      | No shelf life control v                      |
|                                                                 | Starting Number                                                  | Retest Interval                 | •                                            |
|                                                                 | Maturity Days                                                    | Expiration Action               | v.                                           |
|                                                                 | Hold Days                                                        | Expiration Action Interval      |                                              |

13. Click on Purchasing.

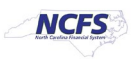

14. Update the Use Approved Supplier field to "YES".

| Create Item ()                                                                                                    |           |                                                                                                    | Revision 0 RoSodal Action | s ▼ Save ▼ Cancel |
|----------------------------------------------------------------------------------------------------|-----------|----------------------------------------------------------------------------------------------------|---------------------------|-------------------|
| Overview         Specifications         Structures         Attachments         Associations         Relationships         Categories           Item         Item         Item Organization: Purchasing         Additional Attributes         Additional Attributes         Item Organization: Purchasing         Item Organization: Purchasing         Item Organizatio: Purchasing         Item Organization: Purchasing | a Quality |                                                                                                    |                           |                   |
| DPI Additional Attributes Purchased Ves Item Revision Additional Attributes Purchased Ves Ves Ves Ves Ves Ves Ves Ves Ves Ves                                                                                                    | •         | Purchasabe<br>Allow Purchasing Document<br>Description Update<br>Taxable<br>Default Buyer<br>Receipt Close Tolerance Percentage<br>UN Number | Yes v<br>Yes v<br>No v    |                   |
| Purchasing 13 Pricing List Price Price Tolerance Percentage Market Price Outside Processing Item Outside Processing Service No ~                                                                                                    |           | Rounding Factor                                                                                                    | ~                         |                   |

15. Next, Click on Categories.

#### 16. Click the Actions drop down and select Add Row.

| duct Information Management Create Item ×                                                                                       |                                                                                                    |                                                               |                                                  |                                            |           |          |       |
|----------------------------------------------------------------------------------------------------|----------------------------------------------------------------------------------------------------|---------------------------------------------------------------|--------------------------------------------------|--------------------------------------------|-----------|----------|-------|
| Create Item (2)                                                                                                    |                                                                                                    |                                                               |                                                  | Social                                     | Actions • | Save 🔻 🧕 | ancel |
| No items to display                                                                                                    | * item J8<br>* Description D<br>Item Class D/                                                                                                    | 3R12345678910<br>PI Modified Book Item Entry<br>PI Item Class | item Status<br>Lifecycle Phase<br>User item Type | Active V<br>Production V<br>Purchased Item |           | ~        |       |
| None 🚽                                                                                                    | Approval Status Approval Status Approval Statu | sproved<br>D0815116                                           | Pack Type<br>Revision<br>Creation Date           | 0<br>10/3/23 8:49 AM                       |           |          |       |
| Overview Specifications Structures Attachments Associations Relationships<br>Actions ▼ View ▼ Format ▼ ★ ★ 第 IF ■ Freeze ↓ Wrop | Categories Quality<br>Catalogs All   All  All                                                                                                    | *                                                             |                                                  |                                            |           |          |       |
| Add Row Controlled At Category Categories                                                                                       | ory Code Hierarchy Descr                                                                                                    | ription                                                       |                                                  | S                                          | tart Date | End Date | •     |
| Export to Excel                                                                                                    |                                                                                                    |                                                               |                                                  |                                            |           |          |       |

- 17. In the Catalog field, select NC Catalog.
- 18. In the **Category** field, select the appropriate **UNSPSC Category Code** (Reference existing list of like items for UNSPSC Category Code).
- 19. Category Code and Description will populate upon Category selection.
- 20. Click **Save** button.

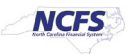

| Create Item @                                                                                                    |                                                                                                    | Social Actions Ca                                                                                             |
|----------------------------------------------------------------------------------------------------|----------------------------------------------------------------------------------------------------|----------------------------------------------------------------------------------------------------|
| No items to display<br>None 👍                                                                                                    | * Item JBR12345678910  * Description Item Class DPI Item Class Approved Completeness Score Created By P00815116      | Y Lifecycle Phase Production User Item Type Parchased Item Pack Type Revision 0 Creation Date 10/3/23 8.49 AM |
| Overview     Specifications     Structures     Attachments     Associations     Relationships     Citalog       Actions •     View •     Format •     +     *     Image: Trease     Wrap     C       Catalog     Controlled At     Category     Category     Category     Category     551015       7     NC Catalog     •     Master Level     18     551015     551015 | tegories Quality<br>talogs All V Associations All V<br>7 Cod Hierarchy Description<br>19 551015-Printed publications | Start Date End Date<br>10/3/23 🚱 m/d/yy 🕻                                                                     |

\*\*\*NOTE: Once the Modified Item is created in NCFS under the ITEMMASTERORG, Associate the item to 08MODBK and all LEA's and Update the below Attributes\*\*\*

- 21. Select **Specifications**, Select **Inventory** and update **Check Material Shortage** to **"NO"** for 08MODBK Organization.
- \*\*\*NOTE: For LEA's (08010M, etc..) the Check Material Shortage is "YES".

| Check Material Shortage Yes                                                | ***                                                                    |                         |                                |                         |
|----------------------------------------------------------------------------|------------------------------------------------------------------------|-------------------------|--------------------------------|-------------------------|
| Edit Item: JBR12345678910 (08MODBK) ③ *                                    | Approval Status Approved<br>Completeness Score<br>Created By 700055115 |                         | Pack Type 🍙 Social 😝           | Actions V Save V Cancel |
| None T                                                                     |                                                                        |                         | Creation Date 10/3/23 10:15 AM |                         |
| 21<br>Overview Specifications Structures Attachments Associations Relation | nps Categories Quality                                                 |                         |                                |                         |
| Item Item Organization: Inventory ( Transactional Attributes               |                                                                        |                         |                                |                         |
| Additional Attributes Material Control<br>DPI Additional Attributes        |                                                                        | 21                      |                                |                         |
| ▲ Item Revision Inventory Item                                             | Yes ¥                                                                  | Check Material Shortage | No 🗸                           |                         |
| Additional Attributes Stocked                                              | Yes 🗸                                                                  | Revision Control        | No 🛩                           |                         |
| ▲ Item Organization Transaction Enabled                                    | Yes 🗸                                                                  | Bulk Picked             | No 🗸                           |                         |
| Manufacturing Reservable                                                   | Yes 🗸                                                                  |                         |                                |                         |
| Service 21<br>Inventory 21<br>Physical Attributes Lot ⑦                    |                                                                        | Lot Expiration (2)      |                                |                         |
| Sales and Order Management                                                 |                                                                        | Cantral                 | No shalf life control          |                         |
| Purchasing                                                                 |                                                                        | Control                 | ino snen me control V          |                         |
| Starting Prefix                                                            |                                                                        | Shelf Life Days         | 0                              |                         |

22. Select Sales and Order Management and update Internally Transferable to "NO" and Transfer Orders Enabled should update to "NO" for 08MODBK Organization.

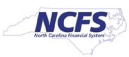

| ***NOTE: For LEA's (08010M, etc) the Internally | <pre>Transferable is "YES"</pre> | and the Transfer |
|-------------------------------------------------|----------------------------------|------------------|
| Orders Enabled is "YES"                         |                                  |                  |

| Internally                                                                                                    | Transferable Yes 🗸                                                                                                    | Transfer Orders                                                                                                    | Enabled Yes 🗸 | * * *                                                                                                    |                                        |               |
|----------------------------------------------------------------------------------------------------|----------------------------------------------------------------------------------------------------|----------------------------------------------------------------------------------------------------|---------------|----------------------------------------------------------------------------------------------------|----------------------------------------|---------------|
| Edit Item: JBR123456                                                                                                    | 78910 (08MODBK) ⑦ *                                                                                                    |                                                                                                    |               |                                                                                                    | Peck Type Social Construction Serve 24 | <u>Cancel</u> |
| Overview     Specifications     Structure       Item     Immediate Structure       Additional Attributes     DPI Additional Attributes       DPI Additional Attributes     Item Revision       Additional Attributes     Item Organization       Manufacturing     Berico       Inventory     Payacal Attributes       Sates and Order Management]     Planning       Purchasing | ctures Attachments Associations Relations<br>Item Organization: Saless and O<br>a Order Management (*)<br>Customer Orders<br>Customer Orders<br>Customer Orders<br>Customer Orders<br>Customer Orders<br>Customer Orders<br>Customer Orders<br>Customer Orders<br>Customer Orders<br>Customer Orders<br>Customer Order<br>Customer Orders<br>Customer Order<br>Customer Order | ips Catagories Quality<br>cdor Management<br>Yes<br>None<br>Rotate stock<br>No<br>No<br>Yes<br>Yes |               | Transfer Orders Enabled<br>Check ATP<br>Returnable<br>Financing Allowed<br>Sales Product Type<br>Back-to-Back Enabled<br>Default Sales Order Source Type | No V<br>None V<br>Yas V<br>No V        |               |
|                                                                                                    | Fulfillment<br>Electronic Format<br>Shippable                                                                                                    | v<br>Yes v                                                                                                    |               | Ship Model Complete<br>Downloadable                                                                                                    | No v                                   |               |

- 23. See **Updating DPI Organization(s) MIN/MAX Value (Planning) section** for 08MODBK Min/Max Value updating.
- 24. Click Save.

\*\*\*Note: For LEA's (08010M, etc...) the Order Quantity Maximum is "0(zero)", Replenishment Type is "Organization" and the Organization is "DPI MODIFIED BK WHSE"

| Order Quanti | ty                 |                      |     |
|--------------|--------------------|----------------------|-----|
|              | Minimum            |                      |     |
|              | Maximum            | 0                    |     |
| Source       |                    |                      |     |
|              | Replenishment Type | Organization 🗸       |     |
|              | Organization       | DPI MODIFIED BK WHSE |     |
|              | Subinventory       | •                    | *** |

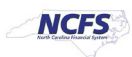

# Adding Item to a Sub-Inventory Location within a Warehouse

- 1. Navigate to My Enterprise.
- 2. Select Setup and Maintenance.

| = <b>NCF5</b>  |                                                                                                   |   |
|----------------|---------------------------------------------------------------------------------------------------|---|
| G              | ood morning, NATLYNN STEIN                                                                        |   |
| <b>&lt;</b> My | Enterprise Tools Others                                                                           | - |
| QUIC           | K ACTIONS APPS                                                                                    |   |
|                | Available Features<br>Offerings<br>New Features<br>New Feature Updates                            |   |
| An             | alytics                                                                                           |   |
| Cas            | h Management Infolets General Accounting Infolets Plan to Produce Infolets Order to Cash Infolets | - |

- 3. Select Manufacturing and Supply Chain Materials Management.
- 4. Select Inventory Management.
- 5. Change the Show field drop down to "All Tasks".
- 6. Select Manage Items Transaction Defaults.

|                                               |                       |                                                                                    |                   |               | Ç.ª NS           |
|-----------------------------------------------|-----------------------|------------------------------------------------------------------------------------|-------------------|---------------|------------------|
| Setup: Manufacturing and Supply Chain Materia | als Management 💌 ᇘ 🔊  |                                                                                    |                   |               | Actions <b>*</b> |
| Functional Areas                              | Change Feature Opt In | Search Tasks                                                                       |                   |               |                  |
| * Financial Reporting Structures              | Shared 🔽              | Inventory Management<br>View 👻 Format 👻 📰 Freeze 📰 Detach 🚽 Wirap Show All Tasks 🗸 |                   |               |                  |
| * Organization Structures                     | Shared                | Task Help Scope                                                                    | Predecessor Tasks | Notes Actions |                  |
| * Sume line                                   | Shared                | Manage ABC Classes                                                                 | 0                 | 0 🔽           | ▲ E              |
| Supplets                                      | Shared                | Manage ABC Classification Sets                                                     | 0                 | 0 💌           |                  |
| " Facilities                                  | °0 🔽                  | Manage ABC Assignment Groups                                                       | 0                 | 0 💌           |                  |
| * Users and Security                          | Shared                | Manage Interorganization Parameters                                                | 0                 | 0 😎           |                  |
| * Items                                       | Shared 🔽              | Manage Intersubinventory Parameters                                                | 0                 | 0 💌           |                  |
| Carriers and Transit Times                    |                       | Manage Account Aliases                                                             | 0                 | 0 💌           |                  |
| * Catalogs                                    | Shared 🔽              | Manage Inventory Transaction Reasons                                               | 0                 | 0 💌           |                  |
| Inventory Management                          |                       | Manage Item Transaction Defaults                                                   | 0                 | 0             |                  |
| Receiving                                     | Shared                | Manage Pick Slip Grouping Rules                                                    | 0                 | 0             |                  |
| * Shipping                                    | •                     | Manane Pickino Rules                                                               | 0                 | n 🗨           | *                |
| Receipt Accounting                            | Shared 💌              |                                                                                    |                   |               |                  |
| * Cost Accounting                             |                       |                                                                                    |                   |               |                  |

- 7. Select the appropriate Inventory Organization.
- 8. Enter the Item number.
- 9. Click Search.

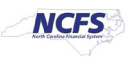

10. Click the +(plus) sign to add the Item to a Sub-Inventory.

| ≡ <b>NCFS</b>                                                  |                                      |                                                   | $\hat{\Box}$ | ☆₽          | La NS              |
|----------------------------------------------------------------|--------------------------------------|---------------------------------------------------|--------------|-------------|--------------------|
| Manage Item Transaction Defaults ⑦                             |                                      | Inventory Organization 31MAIN Change Organization | Save         | Save and Cl | ose <u>C</u> ancel |
| Search Item 3000015 Item Description Starts with  Item Kneward | Default For v Subinventory           |                                                   |              |             |                    |
| Search Results                                                 |                                      |                                                   |              | 9           | earch Reset        |
| * Item Item Description                                        | * Default A T * Subinventary Locator |                                                   | _            |             | *<br>*             |

- 11. Enter the item number in the item field.
- 12. The item description will populate.
- 13. Select "Receiving" from the Default For drop down list.
- 14. Select the appropriate Sub-inventory from the drop down list.
- 15. Click Save and Close.

|                  | 4                                       |             |             |   |                               |                     | 습 수 🏳 🛟             | NS     |
|------------------|-----------------------------------------|-------------|-------------|---|-------------------------------|---------------------|---------------------|--------|
| Manage Item Tr   | ansaction Defaults ②                    |             |             |   | Inventory Organization 31MAIN | Change Organization | Save Save and Close | Cancel |
| ✓ Search         |                                         |             |             |   |                               |                     | 15                  |        |
| Item             | 3000015 Q                               | Default Fo  | r <b>v</b>  |   |                               |                     |                     |        |
| Item Description | Starts with 🗸                           | Subinventor | У           | • |                               |                     |                     |        |
| Item Keyword     | 2                                       | Locato      | r           | • |                               |                     |                     |        |
|                  |                                         |             |             |   |                               |                     | Search              | Reset  |
| ▲ Search Result  | S                                       |             |             |   |                               |                     |                     |        |
| Actions View V   | + X Edit Subinventory V                 | Change      |             |   |                               |                     |                     |        |
| 11               |                                         | * Default   | 14          |   |                               |                     |                     |        |
| item             | item Description                        | For         | bry Locator |   |                               |                     |                     |        |
| 3000015          | C BANDAGE, ELASTIC WRAP, 6" X 5 YDS, A. | Receiving 🗸 | •           |   |                               |                     |                     |        |
|                  | 12                                      | 13 AA01     | <u>^</u>    |   |                               |                     |                     |        |
|                  |                                         | AB01        |             |   |                               |                     |                     |        |
|                  |                                         | AC01        |             |   |                               |                     |                     |        |
|                  |                                         | AD01        |             |   |                               |                     |                     |        |
|                  |                                         | R401        |             |   |                               |                     |                     |        |
|                  |                                         | BB01        |             |   |                               |                     |                     |        |
|                  |                                         | BC01        |             |   |                               |                     |                     |        |
|                  |                                         | BD01        |             |   |                               |                     |                     |        |
|                  |                                         | CA01        |             |   |                               |                     |                     |        |
|                  |                                         | Search      |             |   |                               |                     |                     |        |

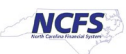

16. Navigate back to Inventory Management Functional Area and Select Manage Subinventories and Locators.

| Setup: Manafacturing and Supply Chain M | aterials Management 💌 📮 곗 |                                                |             |                   |               | Actions <b>*</b> |
|-----------------------------------------|---------------------------|------------------------------------------------|-------------|-------------------|---------------|------------------|
| Functional Areas                        | Change Feature Opt In     | Search Tasks                                   |             |                   |               |                  |
| * Initial Users                         | Shared 💌 📩                | Inventory Management                           |             |                   |               |                  |
| * Enterprise Profile                    | Shared                    | View 🔻 Format 👻 🦷 Freeze 🔛 Detach 🚽 Wrap Show  | All Tasks 🗸 |                   |               |                  |
| * Legal Structures                      | Shared 😎                  | Task                                           | Help Scope  | Predecessor Tasks | Notes Actions | -                |
| * Financial Reporting Structures        | Shared 🔽                  | Manage Inventory Profile Options               |             | 0                 | 0             | <u> </u>         |
| * Organization Structures               | Shared 🔽                  | Manage Inventory Lookups                       |             | 0                 | 0             |                  |
| * Customers                             |                           | Manage Inventory Value Sets                    |             | 0                 | 0             |                  |
|                                         | Shared                    | Manage Inventory Descriptive Flexfields        |             | 0                 | 0             |                  |
| ^ Suppliers                             | Shared                    | Manage Inventory Account Alias Key Flexfield   |             | 0                 | 0 💌           |                  |
| * Facilities                            | °¢ 🔽                      | Manage Inventory Locator Key Flexfield         |             | 0                 | 0 💌           |                  |
| * Users and Security                    | Shared 🔽                  | Manage Inventory Transaction Sources and Types |             | 0                 | 0 💌           |                  |
| * Items                                 | Shared 💌                  | Manage Material Statuses                       |             | 0                 | 0             |                  |
| Carriers and Transit Times              | •                         | Manage Subinventories and Locators 16          |             | 0                 | 0 💌           |                  |
| * Catalogs                              | Shared 🔽                  | Manage ABC Classes                             |             | 0                 | 0             |                  |
| Inventory Management                    |                           |                                                |             |                   |               |                  |
| Receiving                               | Shared                    |                                                |             |                   |               |                  |

- 17. Select the appropriate Inventory Organization.
- 18. Enter appropriate search criteria if known or click the Search button to pull up all valid Subinventories.
- 19. Click on the appropriate Subinventory row.
- 20. Click on Manage Item Subinventories button.

| Ма  | nage Subinv                                                             | ventories 📎 |                          |                 |                 |                      |                           |          |                      |                       |                           | 17                                     | nventory Organiza | tion 31MAIN Ch        | ange Organization | D <u>o</u> ne         |
|-----|-------------------------------------------------------------------------|-------------|--------------------------|-----------------|-----------------|----------------------|---------------------------|----------|----------------------|-----------------------|---------------------------|----------------------------------------|-------------------|-----------------------|-------------------|-----------------------|
| Sea | Search<br>Subinventory<br>Description<br>Locator Control<br>rch Results | Equals      | )<br>                    | 20              | Si              | ibinventory Type Eq  | uals 🗸                    | •        |                      | 18                    |                           |                                        |                   | 18<br>Search Reset    | Add Fields V      | Reorder               |
| Ac  | subinventory                                                            | + > 3       | Manage Item Su<br>Active | Material Status | Locator Control | Subinventory<br>Type | Additional<br>Information | End Date | Location             | Default Loc<br>Status | ator Locator<br>Structure | Default<br>Replenishment<br>Count Type | Picking Order     | Asset<br>subinventory | Depreciable       | Quar<br>track         |
|     | FC01                                                                    | MAIN WHSE A | 0                        | Active          | None            | Storage              | 1                         |          | 31MAIN-932 OLD US 70 | )                     | . Four-Segment L          | Order par                              | 10                | ~                     | _                 | v *                   |
|     | FD01                                                                    | MAIN WHSE A | 0                        | Active          | None            | Storage              |                           |          | 31MAIN-932 OLD US 70 | )                     | . Four-Segment L          | Order par                              | 10                | ~                     | _                 | ~                     |
| 10  | FE01                                                                    | MAIN WHSE A | ٢                        | Active          | None            | Storage              | 1                         |          | 31MAIN-932 OLD US 70 | )                     | . Four-Segment L          | Order par                              | 10                | ~                     | -                 | ~                     |
|     | FF01                                                                    | MAIN WHSE A | 0                        | Active          | None            | Storage              | 2                         |          | 31MAIN-932 OLD US 70 | )                     | . Four-Segment L          | Order par                              | 10                | ~                     | -                 | ~                     |
|     | FG01                                                                    | MAIN WHSE A | 0                        | Active          | None            | Storage              | 1                         |          | 31MAIN-932 OLD US 70 | )                     | . Four-Segment L          | Order par                              | 10                | ~                     | _                 | ~                     |
|     | FH01                                                                    | MAIN WHSE A | 0                        | Active          | None            | Storage              | 1                         |          | 31MAIN-932 OLD US 70 | )                     | . Four-Segment L          | Order par                              | 10                | ~                     | _                 | ~                     |
|     | FI01                                                                    | MAIN WHSE A | 0                        | Active          | None            | Storage              | 1                         |          | 31MAIN-932 OLD US 70 | )                     | . Four-Segment L          | Order par                              | 10                | ~                     | -                 | ~                     |
|     | GA01                                                                    | MAIN FREEZE | 0                        | Active          | None            | Storage              | 1                         |          | 31MAIN-932 OLD US 70 | )                     | Four-Segment L            | Order par                              | 10                | ~                     | _                 | ~                     |
|     | GB01                                                                    | MAIN FREEZE | 0                        | Active          | None            | Storage              | 1                         |          | 31MAIN-932 OLD US 70 | )                     | . Four-Segment L          | Order par                              | 10                | ~                     | _                 | ~                     |
|     | GC01                                                                    | MAIN FREEZE | 0                        | Active          | None            | Storage              | 1                         |          | 31MAIN-932 OLD US 70 | )                     | Four-Segment L            | Order par                              | 10                | ~                     | _                 | <ul> <li>-</li> </ul> |

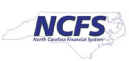

21. Click on Actions and select Add.

|                  | _               |                                                 |                                 |           |              |               |
|------------------|-----------------|-------------------------------------------------|---------------------------------|-----------|--------------|---------------|
|                  |                 |                                                 |                                 | ☆ ⊢       | Ĉ3           | NS            |
| Manage Item S    | Subinventori    | is ⑦                                            |                                 |           |              | D <u>o</u> ne |
| ✓ Search         |                 |                                                 |                                 |           |              |               |
| Subinventor      | y Equals        | FE01 Inventory Planning Method Equals V V       |                                 |           |              |               |
| Item Description | n Starts with 🗸 |                                                 |                                 |           |              |               |
| Search Results   | s + / ×         | 卲 Manage Item Locators                          | Search Reset                    | Add Field | s <b>v</b> R | eorder        |
| Add<br>Edit      | 21              | Item Description                                | Inventory<br>Planning<br>Method |           | Additiona    | al<br>on      |
| Delete           | -               | DRESSING, TRANSPARENT, 4" X 4.75", 50/BOX       | Not planne                      | d         | R            | -             |
| Export to Excel  |                 | BANDAGE, SELF-ADHERENT WRAP, 3", COBAN OR EQUIV | Not planne                      | d         | ₽            |               |
| Manage Item Lo   | cators          | TAPE, SURGICAL, PAPER, 1° X 10 YD               | Not planne                      | d         | -            |               |
| FE01             | 3002644         | TAPE, SURGICAL, CLOTH, 1" X 10 YD               | Not planne                      | d         | 1            |               |
| FE01             | 3002645         | TAPE, SURGICAL, CLOTH, 2" X 10 YD               | Not planne                      | d         | 1            |               |
| FE01             | 3003204         | BAND-AID, 1°, OR EQUIV, 50/BOX                  | Not planne                      | d         | ₽            |               |
| FE01             | 3003268         | SUTURE REIMOVAL KIT                             | Not planne                      | d         | 1            |               |
| FE01             | 3000334         | TUBE, TRACHEOSTOMY, 6 CFS                       | Not planne                      | d         | 1            |               |
| FE01             | 3000336         | TUBING, OXYGEN, 7 FT                            | Not planne                      | d         | Ę.           |               |
| FE01             | 3009422         | CUSHION, EAR, NASAL CANNULA                     | Not planne                      | d         | 5            | *             |

- 22. The Add Item to Subinventory window will appear.
- 23. The Subinventory will default with selection.
- 24. Enter the Item number in the Item field.
- 25. The Item Description will populate.
- 26. Click the Save and Close button.

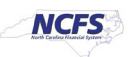

#### QRG INV-42 – DPI Inventory Item Creation/Maintenance Job Aid

| Add Item to Subinventory    | 22                   |                     |            |                            |                           |                |
|-----------------------------|----------------------|---------------------|------------|----------------------------|---------------------------|----------------|
| 23 * Subinventory           | FE01                 | v                   |            | Lead Times in Days         |                           |                |
| 24 * Item                   | 3000015              | ्                   |            | Preprocessing              |                           |                |
| 25 Item Description         | BANDAGE, ELASTIC WRA | AP, 6" X 5 YDS, ACE | E OR EQUIV | Processing                 |                           |                |
| * Inventory Planning Method | Not planned          |                     |            | Postprocessing             |                           |                |
| Minimum Quantity            |                      | EAC                 | Ή          | Sourcing                   |                           |                |
| Maximum Quantity            |                      | EAC                 | Ή          | Туре                       | ·                         |                |
| Fixed Lot Multiple          |                      |                     |            | Organization               | v                         |                |
| Minimum Order Quantity      |                      | EAC                 | H          | Subinventory               |                           | w              |
| Maximum Order Quantity      |                      | EAC                 | H          |                            |                           |                |
| PAR Settings                |                      |                     |            | PAR Maximum Quantity       |                           |                |
| Replenishment Count Type    | ~                    |                     |            | PAR Level UOM              |                           | v              |
| PAR Level                   |                      |                     |            | Count Tolerance Percentage | _                         |                |
|                             |                      |                     |            |                            | 26                        |                |
|                             |                      |                     |            | Save and Create Anothe     | er <u>S</u> ave and Close | <u>C</u> ancel |

27. The Item will now show associated with to the Subinventory selected.

28. Click the Done button.

| -                            |                  | 5               |                                                 |                                     | ☆                               | ÞÇ                   | NS          |
|------------------------------|------------------|-----------------|-------------------------------------------------|-------------------------------------|---------------------------------|----------------------|-------------|
| Manage Item Subinventories ③ |                  |                 |                                                 |                                     |                                 |                      |             |
| ▶ Search                     |                  |                 |                                                 |                                     |                                 |                      |             |
| S                            | earch Result     | ts              |                                                 |                                     |                                 |                      |             |
|                              | Actions • View • | + / ×           | Manage Item Locators                            |                                     |                                 |                      |             |
| _                            | Subinventory     | ltem            | Item Description                                |                                     | Inventory<br>Planning<br>Mothod | Addition<br>Informat | nal<br>tion |
| I                            | FE01             | <b>3000015</b>  | BANDAGE, ELASTIC WRAP, 6" X 5 YDS, ACE OR EQUIV |                                     | Not planned                     |                      | 27          |
| 1                            | FE01             | <b>3002644</b>  | TAPE, SURGICAL, CLOTH, 1" X 10 YD               |                                     | Not planned                     | 2                    |             |
|                              | FE01             | 3002645         | TAPE, SURGICAL, CLOTH, 2" X 10 YD               |                                     | Not planned                     | ۶.<br>All            |             |
|                              | FE01             | 3003204         | BAND-AID, 1", OR EQUIV, 50/BOX                  |                                     | Not planned                     | 1                    |             |
|                              | FE01             | ×3003268        | SUTURE REMOVAL KIT                              |                                     | Not planned                     | E.                   |             |
|                              | FE01             | <b>3000013</b>  | BANDAGE, ELASTIC WRAP, 3" X 5 YDS, ACE OR EQUIV |                                     | Not planned                     | E.                   |             |
|                              | FE01             | 3000014         | BANDAGE, ELASTIC WRAP, 4" X 5 YDS, ACE OR EQUIV |                                     | Not planned                     | 1                    |             |
|                              | FE01             | 3000018         | BAND-AID, 2", OR EQUIV, 50/BOX                  |                                     | Not planned                     | 1                    |             |
|                              | FE01             | 3000122         | GAUZE, NON-STERILE, 2" X 2", 200/PACK           |                                     | Not planned                     | 1                    |             |
|                              | FE01             | 3000124         | GAUZE, NON-STERILE, 3" X 3", 200/PACK           |                                     | Not planned                     |                      | -           |
| 3                            | 000015 FE        | E01 : Item Su   | ibinventory Details                             |                                     |                                 |                      |             |
|                              |                  | Item 3000015    | -                                               | Maximum Quantity Fixed Lot Multiple |                                 |                      |             |
|                              | Item Desc        | ription BANDAGE | , ELASTIC WRAP, 6" X 5 YDS, ACE OR EQUIV        | Minimum Order Quantity              |                                 |                      |             |
|                              | Minimum Q        | uantity         | v                                               | Maximum Order Quantity              |                                 |                      |             |
| L                            | ead Times in [   | Davs            |                                                 | Sourcing                            |                                 |                      |             |
| Preprocessing                |                  |                 |                                                 | Туре                                |                                 |                      |             |
|                              |                  | Processing      |                                                 | Organization                        |                                 |                      |             |
|                              | Po               | stprocessing    |                                                 | Subinventory                        |                                 |                      |             |
| F                            | AR Settings      |                 |                                                 | DAD Maximum Quantity                |                                 |                      |             |
|                              | Replenishmen     | nt Count Type   |                                                 | PAR Level UOM                       |                                 |                      |             |
|                              |                  | PAR Level       |                                                 | Count Tolerance Percentage          |                                 |                      |             |

NORTH CAROLINA OFFICE OF THE STATE CONTROLLER

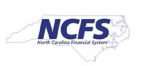

#### **0800DPINI Non-Inventory Organization item Association**

To Associate a New Item to your 0800DPINI Non-Inventory Organization in NCFS, please follow the steps below:

1. Click on the Associations Tab for the newly created item.

| Gduct Information Management Create Item ×                                                                            |                                                                                            |                                                                                  |                                                                                                   |                                                      |
|----------------------------------------------------------------------------------------------------|--------------------------------------------------------------------------------------------|----------------------------------------------------------------------------------|---------------------------------------------------------------------------------------------------|------------------------------------------------------|
| Edit Item: 12345678910 (ITEMMASTERORG) ⑦                                                                              |                                                                                            |                                                                                  |                                                                                                   | Rg Social 😽 Actions ▼   Save ▼ Cancel                |
| No Items to display<br>None 🖐                                                                                         | Item<br>* Description<br>Item Class<br>Approval Status<br>Completeness Score<br>Created By | 12345678910<br>DPI TEST ITEM CREATION<br>DPI Item Class<br>Approved<br>P00015116 | Item Status<br>Lifecycle Phase<br><u>User Item Type</u><br>Pack Type<br>Revision<br>Creation Date | Active  Production Purchased Item  0 19/2/23 9:40 AM |
| Overview Specifications Structures Attachments Associations Relationships Categories Quality<br>Formatted Description | y                                                                                          | DPI TEST ITEM CREATION EXTENDED DESCRIPTION                                      | A                                                                                                 |                                                      |
| ✓ Unit of Measure ⑦ Primary Unit of Measure EACH                                                                      |                                                                                            | Defaulting Co                                                                    | ontrol                                                                                            |                                                      |

- 2. Click the **Select and Add** Icon or Click the Actions drop down and **Select and Add** and a Popup window will appear to **Select and Add: Organizations.**
- 3. Enter the **0800DPINI** Non-Inventory Organization to Associate item to and Click the **Search** button.

| odu an information Management Create Item ×                                                  |                                   |                                                                 |
|----------------------------------------------------------------------------------------------|-----------------------------------|-----------------------------------------------------------------|
| Edit Item: 12345678910 (ITEMMASTERORG) ⑦ *                                                   |                                   | Social 😻 🛛 Actions 👻 🛛 Save 🔻 Canc                              |
|                                                                                              | Select and Add: Organizations X   | Item Status Active v                                            |
| No items to display                                                                          | Search Organization V 0800DPINI Q | Lifecycle Phase Production User Item Type Purchased Item        |
| Con                                                                                          | A Completes :                     | Pack Type v                                                     |
| None 🛖                                                                                       | Available List Selected List      | Creation Date 10/2/23 9:40 AM                                   |
| Overview Specifications Structures Attachments Associations Relationships Categories Quality | > × ×                             |                                                                 |
| Organizations Supplier Organizations 2<br>Actions + View + Format + 3                        | × ×                               |                                                                 |
| Organization Organization Name Item Status <sup>4</sup> Primary Unit<br>of Measure           | Tr<br>M                           | Positive Negative Change Order: Change Line Eator Factor Factor |
| ITEMMASTERO INVENTORY ITEM MASTER Active EACH                                                | Primary Primary                   | 0 0 Approved                                                    |
| Columns Hidden 3                                                                             |                                   |                                                                 |

\*\*\*NOTE: Always Associate New Items for 08BOOKS and 08OTHER Organizations to the Non-Inventory Organization 0800DPINI (0800-DPI-NON-INVENTORY) first\*\*\*

4. Select the **Organization** and the **DPI Item Template (ITEMMASTERORG)** will populate under Available List.

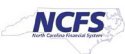

5. Click the **Single Arrow** to move this template to the Selected List.

| Select and Add: O                                              | rganizations                                                                                                    | ×   |
|----------------------------------------------------------------|----------------------------------------------------------------------------------------------------|-----|
| Search Organization                                            | ✓ 0800DPINI Q                                                                                                    |     |
| Organization<br>0800DPINI                                      | Organization Name<br>0800-DPI-NON-INVENTORY                                                                                                    | ٦   |
| Templates : 08                                                 |                                                                                                    | •   |
| Available List<br>DPI Item Template (I<br>Root Item Template ( | TEMMASTERORG)  Selected List  TEMMASTERORG  Selected List  Selected List Selected List Selected List Selected List Selected Li |     |
|                                                                | Apply Done Can                                                                                                    | cel |

6. Click Appy and then Done.

| Select   | and Add: O     | rganizat | ions         |                   |            |             |           |               | ×              |
|----------|----------------|----------|--------------|-------------------|------------|-------------|-----------|---------------|----------------|
| Search   | Organization   | *        | 0800DPINI    |                   | Q          |             |           |               |                |
| Org      | anization      | Organi   | zation Name  |                   |            |             |           |               |                |
| 0800     | DPINI          | 0800-DI  | PI-NON-INVEN | TORY              |            |             |           |               |                |
|          |                |          |              | •                 |            |             |           |               | •              |
| Availabl | e List         | TENNAO   | 750000       | 7                 | Selected L | .ist        | TENNIAOTE |               |                |
| Availabl | e List         |          |              | _                 | Selected L | .ist        |           |               |                |
| Root Ite | rm Template (I | TEMMAS   | TERORG)      | ><br>>><br><<br>« | DPIItem    | Iemplate (I | TEMMASTER | (ORG)         | К < У У        |
|          |                |          |              |                   |            | (           |           | D <u>o</u> ne | <u>C</u> ancel |

7. The newly Associated DPI Non-Inventory Organization will now appear under the item's **Associations** tab.

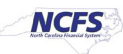

#### 8. Click Save.

| roduct Information Management Create Item ×                                                                                                    |                                          |                             |                                     |                                                      |                                              | •                                            |
|----------------------------------------------------------------------------------------------------|------------------------------------------|-----------------------------|-------------------------------------|------------------------------------------------------|----------------------------------------------|----------------------------------------------|
| Edit Item: 12345678910 (ITEMMASTERORG) (                                                                                                    | ⊉ ★                                      |                             |                                     |                                                      | R Social                                     | Actions V Save V Cancel                      |
|                                                                                                    |                                          | Item                        | 12345678910                         |                                                      | Item Status Active 🗸                         |                                              |
| No items to display                                                                                                    |                                          | * Description               | DPI TEST ITEM CREATION              |                                                      | Lifecycle Phase Production                   |                                              |
|                                                                                                    |                                          | Item Class                  | DPI Item Class                      |                                                      | User Item Type Purchased Item                | ~                                            |
|                                                                                                    |                                          | Approval Status             | Approved                            |                                                      | Pack Type                                    | ~                                            |
|                                                                                                    | С                                        | ompleteness Score           |                                     |                                                      | Revision 0                                   |                                              |
| None 🕂                                                                                                    |                                          | Created By                  | <b>P</b> 00815116                   |                                                      | Creation Date 10/2/23 9:40 AN                |                                              |
| Overview         Specifications         Structures         Attachments         Associations           Organizations         Supplier Organizations         Actions         Yeav         Format          The two processing for the two processing for two processing for the two processing for two processing for tw | Relationships Categories Quality         |                             |                                     |                                                      |                                              |                                              |
| Organization Organization Name                                                                                                    | Item Status * Primary Unit<br>of Measure | Tracking Unit of<br>Measure | Pricing Secondary Uni<br>of Measure | t Defaulting Positive<br>Control Deviation<br>Factor | Negative<br>Deviation Approval Sta<br>Factor | tus Change Order: Change Line<br>Line Status |
| 0800DPINI 0800-DPI-NON-INVENTORY                                                                                                    | Active EACH                              | Primary                     | Primary                             |                                                      | 0 Approved                                   |                                              |
| ITEMMASTERO INVENTORY ITEM MASTER                                                                                                    | Active EACH                              | Primary                     | Primary                             |                                                      | 0 Approved                                   |                                              |

**TIP:** When Selecting and Adding Organizations/Association to an Item, you can pull up a complete list of DPI warehouses and the 0800DPINI Non-Inventory Organization using a numeric character and percentage sign **(08%)**.

This will allow you to select multiple Organizations for Item association at once by pressing the Control (Ctrl) key and clicking multiple Organizations. Note: The Organization Templates will not display, but the **DPI Item Template (ITEMMASTERORG)** will be selected for all Organizations selected.

| Select and Add: Or          | ganizations ×          |
|-----------------------------|------------------------|
| earch Organization          | ✓ 08%                  |
| Organization                | Organization Name      |
| 0800DPINI                   | 0800-DPI-NON-INVENTORY |
| 08010M                      | ALAMANCE-BURLINGTON    |
| 08020M                      | ALEXANDER COUNTY       |
| 08030M                      | ALLEGHANY COUNTY       |
| 08040M                      | ANSON COUNTY           |
| 08050M                      | ASHE COUNTY            |
| 08060M                      | AVERY COUNTY           |
| 08070M                      | BEAUFORT COUNTY        |
| 08080M                      | BERTIE COUNTY          |
| 08090M                      | BLADEN COUNTY          |
| 08100M                      | BRUNSWICK COUNTY       |
| 08110M                      | BUNCOMBE COUNTY        |
| 08111M                      | ASHEVILLE CITY         |
| 08120M                      | BURKE COUNTY           |
| 08130M                      | CABARRUS COUNTY        |
| 08132M                      | KANNAPOLIS CITY        |
| emplates :<br>vailable List | Selected List          |
|                             | Apply Done Cancel      |

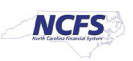

# **DPI Inventory Organization Association**

- Repeat steps 1-8 to add additional DPI Organization associations to the newly created item.
   See Example below\*\*\*
- 2. Click **Apply** and **Done**.

| Select an   | nd Add: Organ  | izatior | ns        |                                 | ×                            |
|-------------|----------------|---------|-----------|---------------------------------|------------------------------|
| Search      | Organization   | ¥ 08    | 8BOOKS    | ٩                               |                              |
| Organ       | ization Or     | ganizat | tion Name |                                 |                              |
| 08BOC       | DKS DP         | I TEXTE | BOOK WHSE |                                 |                              |
|             |                |         | 4         |                                 | •                            |
| Templa      | tes : 08BOC    | OKS     |           |                                 |                              |
| Available I | List           |         |           | Selected List                   |                              |
| Root Item   | Template (ITEM | MASTE   | RORG)     | DPI Item Template (ITEMMASTEROF | RG)                          |
|             |                |         |           | »                               | ~                            |
|             |                |         |           | 4                               | ~                            |
|             |                |         |           | «                               | $\times$                     |
|             |                |         |           |                                 |                              |
|             |                |         |           |                                 | D <u>o</u> ne <u>C</u> ancel |

- 3. The newly Associated DPI Inventory Organization will now appear under the item's **Associations** tab.
- 4. Click Save.

| Product Information Management Create Item ×                                                                                                    |                                               |                                                      |                                                        |                                                                                  |  |  |  |  |
|----------------------------------------------------------------------------------------------------|-----------------------------------------------|------------------------------------------------------|--------------------------------------------------------|----------------------------------------------------------------------------------|--|--|--|--|
| Edit Item: 12345678910 (ITEMMASTERORG)                                                                                                    | ∅ ★                                           |                                                      |                                                        | Ry Social Actions V Save V Cancel                                                |  |  |  |  |
|                                                                                                    |                                               | Item 12345678910                                     |                                                        | Item Status Active                                                               |  |  |  |  |
| No items to display                                                                                                    | * Des                                         | cription DPI TEST ITEM CREATION                      | L                                                      | ifecycle Phase Production                                                        |  |  |  |  |
|                                                                                                    | Ite                                           | n Class DPI Item Class                               | ļ                                                      | User Item Type Purchased Item                                                    |  |  |  |  |
|                                                                                                    | Approva                                       | Status Approved                                      |                                                        | Pack Type 🗸                                                                      |  |  |  |  |
|                                                                                                    | Completenes                                   | s Score                                              |                                                        | Revision 0                                                                       |  |  |  |  |
| None 🚽                                                                                                    | Cre                                           | ated By F00815116                                    |                                                        | Creation Date 10/2/23 9:40 AM                                                    |  |  |  |  |
| Overview         Specifications         Structures         Attachments         Associations           Organizations         Supplier Organizations         Supplier Organizations         Reassign         En           Actions         View + Format + 第 副 副 X         Reassign         En         En | Relationships Categories Quality              |                                                      |                                                        |                                                                                  |  |  |  |  |
| Organization Organization Name                                                                                                    | * Primary Unit Tracking<br>of Measure Measure | Unit of Pricing Secondary Unit of Pricing of Measure | nit Defaulting Positive<br>Deviation<br>Control Factor | Negative<br>Deviation Approval Status Change Order: Change Line<br>Factor Status |  |  |  |  |
| 0800DPINI 0800-DPI-NON-INVENTORY                                                                                                    | Active EACH Primary                           | Primary                                              |                                                        | 0 Approved                                                                       |  |  |  |  |
| 3 08BOOKS DPI TEXTBOOK WHSE                                                                                                    | Active EACH Primary                           | Primary                                              |                                                        | 0 Approved                                                                       |  |  |  |  |
| ITEMMASTERO INVENTORY ITEM MASTER                                                                                                    | Active EACH Primary                           | Primary                                              |                                                        | 0 Approved                                                                       |  |  |  |  |

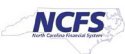

# Associate Existing Items to Additional DPI Inventory Organization(s)

- 1. Navigate to **Product Information Management** tab.
- 2. Click the Task Menu Icon.
- 3. Select Mange items under Item Management.

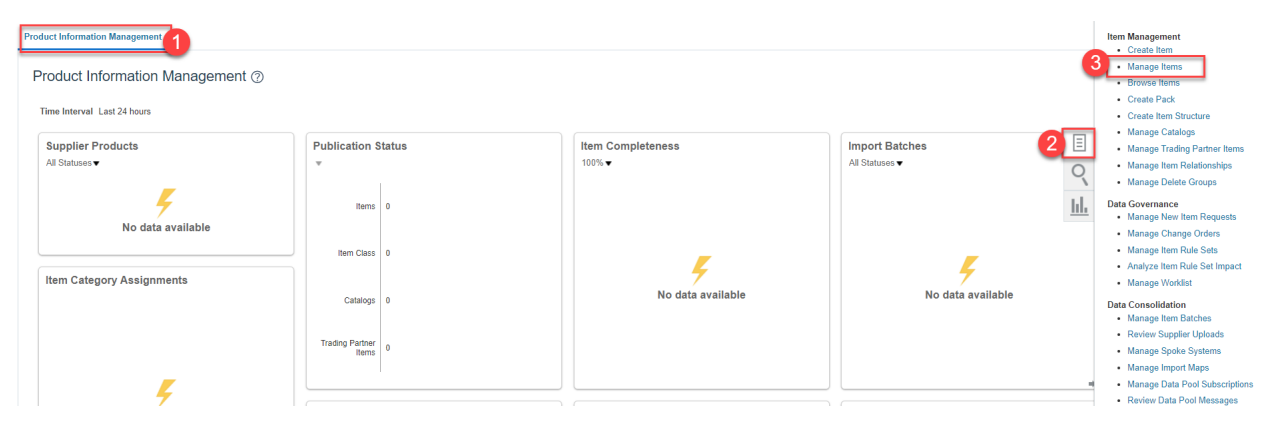

- 4. Select the DPI Item Class.
- 5. Enter Item Number, Description or Keyword to search Item for updating.
- 6. Click the Search Button.

| Product Information Management Manage Items × |                                                   |                              |                         |                                    |
|-----------------------------------------------|---------------------------------------------------|------------------------------|-------------------------|------------------------------------|
| Manage Items                                  | •                                                 |                              |                         | Done                               |
| Advanced Search                               |                                                   |                              |                         | Saved Search Application Default ~ |
| ** Item Starts with  9780136763505            | 5 ** Keyword                                      | ]                            |                         |                                    |
| ** Description Starts with ~                  | -                                                 | ]                            |                         | 6<br>Savah Daast Sava Add Fields   |
| Search Results                                |                                                   |                              |                         | Search Reset Save Aud Fields       |
| Actions  View  Format  Compare                | 🕂 🛱 🛱 Detach 🚽 Wrap 🖹 Image Show 🗸 Manage Item Ma | ss Changes 🔻 👌               |                         |                                    |
| Item Description                              | Approval Status                                   | Item Status Long Description | Item Class Organization | Image                              |
| No search conducted.                          |                                                   |                              |                         |                                    |
| Columns Hidden 375                            |                                                   |                              |                         |                                    |

- 7. The DPI item will populate and show a list of associated Organizations.
- 8. Click the **Item** number for the **ITEMMASTERORG** organization.

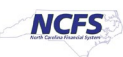

| IS X                                              |                                                                                                    |                         |                  |               |                                                                                                    |
|---------------------------------------------------|----------------------------------------------------------------------------------------------------|-------------------------|------------------|---------------|----------------------------------------------------------------------------------------------------|
| ×                                                 |                                                                                                    |                         |                  |               |                                                                                                    |
|                                                   |                                                                                                    |                         |                  |               | Saved Search                                                                                                    |
|                                                   |                                                                                                    |                         |                  |               |                                                                                                    |
| Description                                       | Approval Status Item S                                                                                                    | tatus Long Description  | Item Class       | Organization  | Image                                                                                                    |
| SVVS-PRECA ENHNCD WIGRPH UTIL SE+1YR MTHXL-09-12  | Approved Active                                                                                                    | PRECALCULUS: ENHANCED - | . DPI Item Class | ITEMMASTERORG | No Image<br>Available                                                                                                    |
| SVVS-PRECA ENHINCD WIGRPH UTIL SE+1YR MTHXL G9-12 | Approved Active                                                                                                    | PRECALCULUS: ENHANCED - | . DPI Item Class | 0800DPINI     | No Image<br>Available                                                                                                    |
| SVVS-PRECA-ENHINCD WIGRPH UTIL SE+1YR MTHXL-69-12 | Approved Active                                                                                                    | PRECALCULUS: ENHANCED - | . DPI Item Class | 08BOOKS       | No Image<br>Available                                                                                                    |
|                                                   | Compare  Compare  C |                         |                  |               | Image       Show       Manage Item Mass Changes > * *         Description       Approval Status       Long Description       Item Class       Organization         SVVS-PRECA.ENHINCD W/GRPH UTIL SE+1YR MTHXL G9-12       Approved       Active      PRECALCULUS ENHANCED       DPI Item Class       0800DPINI         SVVS-PRECA.ENHINCD W/GRPH UTIL SE+1YR MTHXL G9-12       Approved       Active      PRECALCULUS ENHANCED       DPI Item Class       0800DPINI         SVVS-PRECA.ENHINCD W/GRPH UTIL SE+1YR MTHXL G9-12       Approved       Active      PRECALCULUS ENHANCED       DPI Item Class       0800DPINI |

9. Click the Associations Tab.

10. Click the Select and Add Icon or Click Actions and Select and Add.

| Item: 978013                                                                                                    | 36763505 (ITEMMASTEROF                                                                                                    | RG) ⑦ ★                                                                                                    |                                                                                                    |                                                   |                                                            |                         |                                                               | 🌄 Social 👀                                                | Actions 🔻             | Save V C            |
|----------------------------------------------------------------------------------------------------|----------------------------------------------------------------------------------------------------|----------------------------------------------------------------------------------------------------|----------------------------------------------------------------------------------------------------|---------------------------------------------------|------------------------------------------------------------|-------------------------|---------------------------------------------------------------|-----------------------------------------------------------|-----------------------|---------------------|
|                                                                                                    |                                                                                                    |                                                                                                    |                                                                                                    | Item                                              | 9780136763505                                              |                         | Item St                                                       | atus Active 🗸                                             |                       |                     |
|                                                                                                    | No items to display                                                                                                    |                                                                                                    |                                                                                                    | * Description                                     | SVVS-PRECA:ENHNCD W/GRPH<br>UTIL SE+1YR MTHXL:G9-12        |                         | Lifecycle Pl                                                  | ase Production                                            |                       |                     |
|                                                                                                    |                                                                                                    |                                                                                                    |                                                                                                    | Item Class                                        | DPI Item Class                                             |                         | User Item                                                     | ype Purchased Item                                        |                       | ~                   |
|                                                                                                    |                                                                                                    |                                                                                                    |                                                                                                    | Approval Status                                   | Approved                                                   |                         | Pack                                                          | уре                                                       | *                     |                     |
|                                                                                                    |                                                                                                    |                                                                                                    | Co                                                                                                    | ompleteness Score                                 |                                                            |                         | Revi                                                          | sion 0                                                    |                       |                     |
|                                                                                                    | None 🕂                                                                                                    |                                                                                                    |                                                                                                    | Created By                                        | Conversion User                                            |                         |                                                               |                                                           |                       |                     |
|                                                                                                    |                                                                                                    |                                                                                                    |                                                                                                    |                                                   | -                                                          |                         | Creation                                                      | Date 3/6/23 11:06 PM                                      |                       |                     |
| riew Specifications<br>nizations Supplie<br>ions ▼ View ▼ Fo                                                           | s Stuctures Attachments Associations<br>er Organizations 10<br>ormat v 5 Ressign                                                              | Relationships C                                                                                                    | Categories Quality                                                                                                    |                                                   | -                                                          |                         | Creation                                                      | Jate 3/6/23 11:06 PM                                      |                       |                     |
| nizations Supplie<br>ions View Fr<br>Export to Excel<br>Select and Add                                                 | s Structures Attachments Associations<br>er Organizations<br>format • 5 Resssign                                                              | Relationships C                                                                                                    | Categories Quality                                                                                                    | Tracking Unit of<br>Measure                       | Pricing Secondary Unit                                     | : Defaulting<br>Control | Creation<br>Positive Neg<br>Deviation Devi<br>Factor F        | ative<br>ation Approval Status                            | Change Order:<br>Line | Change L<br>Status  |
| view Specifications<br>nizations Supplie<br>lons View F F<br>Export to Excel<br>Select and Add<br>Delete               | s Structures Attachments Associations<br>er Organizations 10<br>format                                                                        | Relationships C                                                                                                    | Categories         Quality           Detach         +# Wrap           * Primary Unit<br>of Measure         of Measure           EACH | Tracking Unit of<br>Measure<br>Primary            | Pricing Secondary Unit<br>of Measure<br>Primary            | : Defaulting<br>Control | Creation<br>Positive<br>Deviation<br>Factor<br>0              | ative Approval Status<br>tetor 0 Approved                 | Change Order:<br>Line | Change L<br>Status  |
| view Specifications<br>Inizations Supplie<br>Ions View For<br>Export to Excel<br>Select and Add<br>Delete<br>0800DPINI | s Structures Attachments Associations<br>er Organizations 10<br>format  Granization Name Reassign NVENTORY ITEM MASTER 0000-DPI-NON-INVENTORY | Relationships C Relationships C Relationships | Categories Quality                                                                                                    | Tracking Unit of<br>Measure<br>Primary<br>Primary | Pricing Secondary Unit<br>of Measure<br>Primary<br>Primary | : Defaulting<br>Control | Creation<br>Positive Nee<br>Devision<br>Factor<br>P<br>0<br>0 | ative Approval Status<br>ctor<br>0 Approved<br>0 Approved | Change Order:<br>Line | Change Li<br>Status |

- 11. Select the **DPI Organization** to associate the existing item too.
- 12. Select the **DPI Item Template:** *if only selecting one Organization for association. If selecting multiple organizations for association skip this step*.
- 13. Click Apply and the Done.

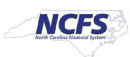

| Select and Add: O                      | rganizations      | ×                                               |
|----------------------------------------|-------------------|-------------------------------------------------|
| Search Organization                    | ♥ 080THER         | ٩                                               |
| Organization                           | Organization Name |                                                 |
| 08OTHER                                | DPI OTHER WHSE    |                                                 |
|                                        |                   | < →                                             |
| tvailable List<br>Root Item Template ( | ITEMMASTERORG)    | Selected List DPI Item Template (ITEMMASTERORG) |
|                                        |                   |                                                 |
|                                        |                   | Apply Done Cancel                               |

- 14. The newly Associated DPI Inventory Organization will now appear under the item's **Associations** tab.
- 15. Click Save.

| Reduct In            | formation Manageme                                                         | nt Manage Items × Item: 9780136763505 (                                                             | ITEMMA STERORG)                                                                                                    | ×                                                                 |                             |                                     |                              |                       |                                 |                                 |                 | -                     |                              |
|----------------------|----------------------------------------------------------------------------|----------------------------------------------------------------------------------------------------|----------------------------------------------------------------------------------------------------|-------------------------------------------------------------------|-----------------------------|-------------------------------------|------------------------------|-----------------------|---------------------------------|---------------------------------|-----------------|-----------------------|------------------------------|
| Edit                 | ltem: 978013                                                               | 6763505 (ITEMMASTERORG                                                                              | 6) ⑦ ★                                                                                                    |                                                                   |                             |                                     |                              |                       |                                 |                                 | 🌄 Social 😡      | Actions -             | iave <b>T</b> <u>C</u> ancel |
|                      |                                                                            | No items to display                                                                                 | Item 9780136763505 Item Status * Description SWVS-PRECAENI-NCD W/GRPH UTIL SE+1YR MTHXL-G9-12 Item Class DPI tem Class User Item Type |                                                                   |                             | Active  V Production Purchased Item |                              | ~                     |                                 |                                 |                 |                       |                              |
|                      |                                                                            |                                                                                                    |                                                                                                    |                                                                   | Approval Status             | Approved                            |                              |                       |                                 | Pack Type                       | ,               | •                     |                              |
|                      |                                                                            |                                                                                                    |                                                                                                    | Co                                                                | mpleteness Score            |                                     |                              |                       |                                 | Revision                        | 0               |                       |                              |
|                      |                                                                            | None 🕂                                                                                              |                                                                                                    |                                                                   | Created By                  | Conversion_User                     |                              |                       | C                               | Creation Date                   | 3/6/23 11:06 PM |                       |                              |
| Overv<br>Orga<br>Act | iew Specifications<br>nizations Supplier<br>ons View + For<br>Organization | Structures Attachments Associations<br>Organizations<br>mat • ภ 문 ※ Reassign 단<br>Organization Name | Relationships Cat                                                                                                    | egories Quality<br>Detach el Wrap<br>* Primary Unit<br>of Measure | Tracking Unit of<br>Measure | Pricing                             | Secondary Unit<br>of Measure | Defaulting<br>Control | Positive<br>Deviation<br>Factor | Negative<br>Deviation<br>Factor | Approval Status | Change Order:<br>Line | Change Line<br>Status        |
| 4                    | 080THER                                                                    | DPI OTHER WHSE                                                                                      | Active                                                                                                    | EACH                                                              | Primary                     | Primary                             |                              |                       | 0                               | 0                               | Approved        |                       |                              |
|                      | ITEMMASTERO                                                                | INVENTORY ITEM MASTER                                                                               | Active                                                                                                    | EACH                                                              | Primary                     | Primary                             |                              | -                     | 0                               | 0                               | Approved        |                       |                              |
|                      | 0800DPINI                                                                  | 0800-DPI-NON-INVENTORY                                                                              | Active                                                                                                    | EACH                                                              | Primary                     | Primary                             |                              |                       | 0                               | 0                               | Approved        |                       |                              |
|                      | 08BOOKS                                                                    | DPI TEXTBOOK WHSE                                                                                   | Active                                                                                                    | EACH                                                              | Primary                     | Primary                             |                              |                       | 0                               | 0                               | Approved        |                       |                              |

# Associate DPI items to an Organization when the Replenishment Source is 08MODBK

In some cases, DPI LEA Organizations will order inventory items from the 08MODBK warehouse. The Source Replenishment Type will need to be updated to Organization and the 08MODBK Organization will need to be selected. Follow the below steps to set up this relationship.

Follow steps 1-15 for associating an item to an organization.

- 1. Click on Specifications and then Planning.
- 2. Enter Inventory Planning Method as "Not planned".
- 3. Enter Maximum Order Quantity as "0(zero)".

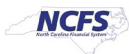

- 4. Under Source enter Replenishment Type as Organization.
- 5. Under **Organization** field select the **Source Organization** from the drop down.
- 6. Click Save.

| Q<br>Overder Seattleations Structures Attach                                                                                                    | manta Associations Relationshins Categorius Ous                                                                                                    | Completeness Score<br>Craded By Possession One |                                                                                                    | Revision 0<br>Creation Date 3/6/23 11:52 PM           | 7         |
|----------------------------------------------------------------------------------------------------|----------------------------------------------------------------------------------------------------|------------------------------------------------|----------------------------------------------------------------------------------------------------|-------------------------------------------------------|-----------|
| Item Transactional Attributes Additional Attributes DPI Additional Attributes I Item Revision Additional Attributes I Item Organization Manufacturing Service Inventory Physical Attributes Sales and Order Management Planning Purchasing | ganization: Planning<br>oral Planning ③<br>Inventory Planning Method Not planned ✓<br>Make or Buy Buy ✓<br>ax Quantity<br>Minimum<br>Maximum<br>Order<br>Carrying Percentage |                                                | Planner<br>Subcontracting Component<br>Order Quantity<br>Minimum<br>4 Maximum<br>Source<br>5 Replenishment Type<br>0 Granization<br>Subinventor | 0<br>Organization V<br>DPI MODIFIED BK WHSE           |           |
| Safety                                                                                                    | Slock Safety Stock Planning Method Not Planned   Demand Period Days of Cover                                                                                                 |                                                | Order Modifiers<br>Fixed Order Quantity<br>Fixed Days Supply<br>Fixed Lot Size Multiplier                                                       | DPI MODIFIED BK WHSE<br>ALAMANCE-BURLINGTON<br>Search | 08MODBK 6 |

# Updating DPI Organization(s) Min/Max Value (Planning)

Note: Min/Max Value (Planning) is only required for 08BOOKS, 08MODBK, and 08OTHER DPI Organizations\*\*\*\*

- 1. Navigate to the **Product Management** Tab.
- 2. Select Product Information Management.

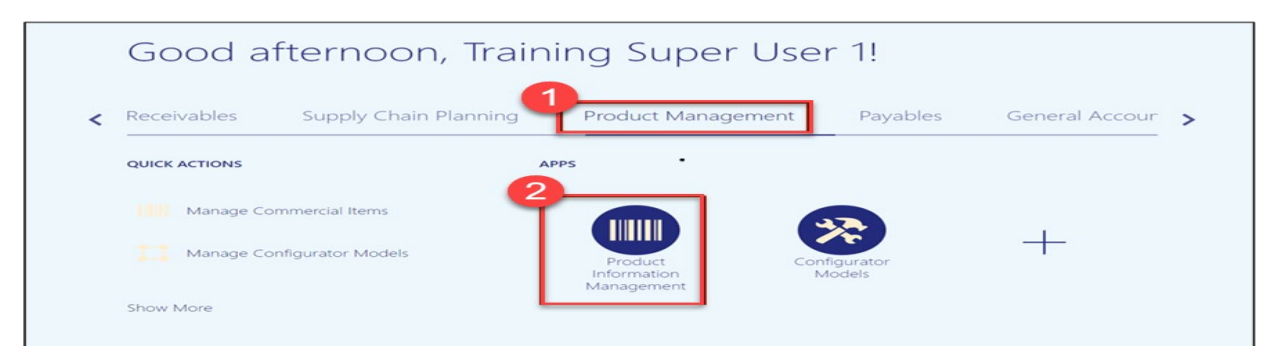

3. Click on the Tasks Icon and Select Manage Items.

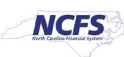

| Product Information Management  |                          |        |                      |                       | Item Management                                                             |                        |
|---------------------------------|--------------------------|--------|----------------------|-----------------------|-----------------------------------------------------------------------------|------------------------|
| roduct Information Management ⊘ |                          |        |                      |                       | Create Item     Manage Items     Browse Items     Create Rack               | 1                      |
| Time Interval Last 24 hours     | Publication Station      | -      | them Commission      |                       | Create Fack     Create Item Struct     Manage Catalogs     Manage Trading F | ture                   |
| All Statuses V                  | v                        | atus   | 100% ▼               | All Statuses          | Manage Item Rela     Manage Delete Gr                                       | ationships<br>iroups   |
| No data available               | Items (                  | 0      |                      | <u>lıl</u>            | Data Governance Manage New Item Manage Change C                             | n Requests<br>Orders   |
| Item Category Assignments       | item Class (             | D      | 4                    | 4                     | Manage Item Rule     Analyze Item Rule     Manage Worklist                  | e Sets<br>e Set Impact |
|                                 | Catalogs (               | D      | No data available    | No data available     | Data Consolidation<br>• Manage Item Bate<br>• Review Supplier U             | ches<br>Uploads        |
|                                 | Trading Partner<br>Items | D      |                      |                       | Manage Spoke Sy     Manage Import Ma     Manage Data Poo                    | ystems<br>laps         |
|                                 | Bulas Impact A           | hahala | Itama far Dafinition | Home Danding Approval | Review Data Pool                                                            | I Messages             |

- 4. Under the Advanced Search, enter Item, Description, or Keyword.
- 5. Click Search.

| Product Information Management Manage Items a     | K                                         |                                              |                         |                                    |
|---------------------------------------------------|-------------------------------------------|----------------------------------------------|-------------------------|------------------------------------|
| Manage Items @ DPI Item Class                     | •                                         |                                              |                         | Dgne                               |
| Advanced Search                                   |                                           |                                              |                         | Saved Search Application Default ~ |
| ** Item Starts with v 123456789                   | 4 Keyword                                 |                                              |                         | 5<br>Search Reset Save Add Fields  |
| ▲ Search Results<br>Actions ▼ View ▼ Format ▼ + ★ | I Compare 파 () Detach el Wrap () Image Sh | ow ✔ Manage Item Mass Changes ♥ ♥            |                         |                                    |
| item 1                                            | Description                               | Approval Status Item Status Long Description | Item Class Organization | Image                              |
| No search conducted.                              |                                           |                                              |                         |                                    |
| Columns Hidden 375                                |                                           |                                              |                         |                                    |

#### 6. Click on the Item for the DPI Organization to update Min/Max Value.

| Pro | luct Info | rmation Management Manage Items | x                                                                                                    |                 |                 |                             |                |               |                       |                       |
|-----|-----------|---------------------------------|----------------------------------------------------------------------------------------------------|-----------------|-----------------|-----------------------------|----------------|---------------|-----------------------|-----------------------|
| N   | lana      | ge Items ⑦ DPI Item Class       | -<br>-                                                                                                    |                 |                 |                             |                |               |                       | Done                  |
|     | ▶ Ad      | vanced Search                   |                                                                                                    |                 |                 |                             |                |               | Saved Sea             | Application Default V |
|     | ✓ Sea     | arch Results                    |                                                                                                    |                 |                 |                             |                |               |                       |                       |
|     | Actions   | ▼ View ▼ Format ▼ + ×           | The second second secon | Manage Item Ma  | ass Changes 🔻 🗘 | )                           |                |               |                       |                       |
|     |           | Item                            | Description                                                                                                    | Approval Status | Item Status     | Long Description            | Item Class     | Organization  | Image                 |                       |
|     | •         | 12345678910                     | DPI TEST ITEM CREATION                                                                                                    | Approved        | Active          | DPI TEST ITEM CREATION EXTE | DPI Item Class | ITEMMASTERORG | No Image<br>Available |                       |
|     | ×         | 12345678910                     | DPI TEST ITEM CREATION                                                                                                    | Approved        | Active          | DPI TEST ITEM CREATION EXTE | DPI Item Class | 0800DPINI     | No Image<br>Available |                       |
|     | 6         | 12345678910                     | DPI TEST ITEM CREATION                                                                                                    | Approved        | Active          | DPI TEST ITEM CREATION EXTE | DPI Item Class | 08BOOKS       | No Image<br>Available |                       |
|     | C         | olumns Hidden 375               |                                                                                                    |                 |                 |                             |                |               |                       |                       |

7. Click Specifications and then Click Planning under Item Organization.

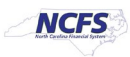

| Edàt Item: 1234567891                                                          | 0 (08BOOKS) ⑦ *                                                                  |                  |                                     | Revision 0<br>To Social 6<br>Creation Date 10/2/23 11:34 A | Actions V Save V Cancel |
|--------------------------------------------------------------------------------|----------------------------------------------------------------------------------|------------------|-------------------------------------|------------------------------------------------------------|-------------------------|
| Overview Specifications Strue                                                  | ctures Attachments Associations Relationships Cat<br>Item Organization: Planning | tegories Quality |                                     |                                                            |                         |
| Transactional Attributes<br>Additional Attributes<br>DPI Additional Attributes | ✓ General Planning ⑦                                                             |                  |                                     |                                                            |                         |
| ▲ Item Revision                                                                | Inventory Planning Method Not planne<br>Make or Buy Buy ~                        | ed 🗸             | Planner<br>Subcontracting Component | ~                                                          | ·                       |
| d lane Orene institut                                                          | Min-Max Quantity                                                                 |                  | Order Quantity                      |                                                            |                         |
| A Item Organization<br>Manufacturing<br>Service                                | Minimum                                                                          |                  | Minimum<br>Maximum                  |                                                            |                         |
| Inventory<br>Physical Attributes                                               | Cost                                                                             |                  | Source                              |                                                            |                         |
| Sales and Order Management<br>Planning<br>Purchasing                           | Order                                                                            |                  | Replenishment Type                  | ~                                                          |                         |
|                                                                                | cunying recentage                                                                |                  | Subinventory                        |                                                            | v                       |
|                                                                                | Safety Stock                                                                     |                  | Order Modifiers                     |                                                            |                         |
|                                                                                | Safety Stock Planning Method Not Plann                                           | red 🗸            | Fixed Order Quantity                |                                                            |                         |
|                                                                                | Demand Period                                                                    |                  | Fixed Days Supply                   |                                                            |                         |
|                                                                                | Days of Cover                                                                    |                  | Fixed Lot Size Multiplier           |                                                            |                         |
|                                                                                | Supplier Managed                                                                 |                  |                                     |                                                            |                         |

- 8. Under General Planning enter the Inventory Planning Method as "Min-max planning".
- 9. Under Min-Max Quantity enter the Minimum and Maximum quantities as "0(zero)" for both.
- 10. Under Order Quantity enter the Maximum quantity as "1".
- 11. Under Source enter the Replenishment Type as "Supplier".
- 12. Under Order Modifiers enter the Fixed Lot Size Multiplier as "1".
- 13. Click Save.

| dit Item: 12345678910 (08BOOKS)                                            | 0 *                                           |                                | Revision 0<br>Rocial | Actions Save Can |
|----------------------------------------------------------------------------|-----------------------------------------------|--------------------------------|----------------------|------------------|
| Overview Specifications Structures Attachments                             | Associations Relationships Categories Quality |                                |                      |                  |
| ▲ Item Item Organiz                                                        | ation: Planning                               |                                |                      |                  |
| Additional Attributes Additional Attributes                                | Planning ⑦                                    |                                |                      |                  |
| DPI Additional Attributes                                                  | rentory Planning Method Min-max planning 🗸 🗸  | Planner                        |                      | •                |
| Additional Attributes                                                      | Make or Buy 🗸                                 | Subcontracting Component       | ~                    |                  |
| Min-Max Qu                                                                 | antity                                        | Order Quantity                 |                      |                  |
| Item Organization Manufacturing Service Inventory Physical Attributes Cost | 9 * Minimum 0<br>* Maximum 0                  | Source                         |                      |                  |
| Sales and Order Management<br>Planning                                     | Order                                         | 11 Replenishment Type Su       | ipplier 🗸            |                  |
| Purchasing                                                                 | Carrying Percentage                           | Organization                   |                      | w                |
|                                                                            |                                               | Subinventory                   |                      | Ŧ                |
| Safety Stock                                                               |                                               | Order Modifiers                |                      |                  |
| Safety                                                                     | Y Stock Planning Method Not Planned           | Fixed Order Quantity           |                      |                  |
|                                                                            | Demand Period                                 | Fixed Days Supply              |                      |                  |
|                                                                            | Days of Cover                                 | 12 Fixed Lot Size Multiplier 1 |                      |                  |

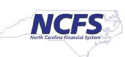

#### **Current List of DPI Organizations in NCFS**

| Organization Code |
|-------------------|
| 0800DPINI         |
| 08010M            |
| 08020M            |
| 08030M            |
| 08040M            |
| 08050M            |
| 08060M            |
| 08070M            |
| 08080M            |
| 08090M            |
| 08100M            |
| 08110M            |
| 08111M            |
| 08120M            |
| 08130M            |
| 08132M            |
| 08140M            |
| 08150M            |
| 08160M            |
| 08170M            |
| 08180M            |
| 08181M            |
| 08182M            |
| 08190M            |
| 08200M            |
| 08210M            |
| 08220M            |
| 08230M            |
| 08231M            |
| 08232M            |
| 08240M            |
| 08241M            |
| 08250M            |
| 08260M            |
| 08270M            |
| 08280M            |
| 08290M            |
| 08291M            |
| 08292M            |
| 08300M            |

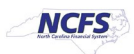

| 08310M |
|--------|
| 08320M |
| 08322M |
| 08330M |
| 08340M |
| 08350M |
| 08360M |
| 08370M |
| 08380M |
| 08390M |
| 08400M |
| 08410M |
| 08420M |
| 08421M |
| 08422M |
| 08430M |
| 08440M |
| 08450M |
| 08460M |
| 08470M |
| 08480M |
| 08490M |
| 08491M |
| 08500M |
| 08510M |
| 08520M |
| 08530M |
| 08540M |
| 08550M |
| 08560M |
| 08570M |
| 08580M |
| 08590M |
| 08600M |
| 08610M |
| 08620M |
| 08630M |
| 08640M |
| 08650M |
| 08660M |
| 08670M |
| 08680M |
| 08681M |

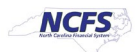

| 0868AM  |
|---------|
| 08690M  |
| 08700M  |
| 08710M  |
| 08720M  |
| 08730M  |
| 08740M  |
| 08750M  |
| 08760M  |
| 08761M  |
| 08770M  |
| 08780M  |
| 08790M  |
| 08800M  |
| 08810M  |
| 08820M  |
| 08821M  |
| 08830M  |
| 08840M  |
| 08850M  |
| 08860M  |
| 08861M  |
| 08862M  |
| 0886AM  |
| 08870M  |
| 08880M  |
| 08890M  |
| 08900M  |
| 0890AM  |
| 08910M  |
| 0891AM  |
| 08920M  |
| 08921M  |
| 08930M  |
| 08940M  |
| 08950M  |
| 08960M  |
| 08970M  |
| 08980M  |
| 08981M  |
| 08990M  |
| 08995M  |
| 08BOOKS |

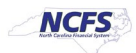

| 08MODBK |
|---------|
| 080THER |

# Wrap-Up

The above steps detail item creation and maintenance in NCFS.

# **Additional Resources**

#### Virtual Instructor-Led Training (vILT)

- INV 101: Inventory Agency Manager (ILT)
- INV 102: Inventory Cost Accounting (ILT)
- INV 109: Inventory Item Maintenance
- INV-08: QRG <u>https://www.osc.nc.gov/training/ncfs-help-documents</u>
- INV-04: QRG <u>https://www.osc.nc.gov/training/ncfs-help-documents</u>

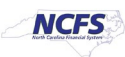